# <u>実施していただきたいこと</u> (資格情報)

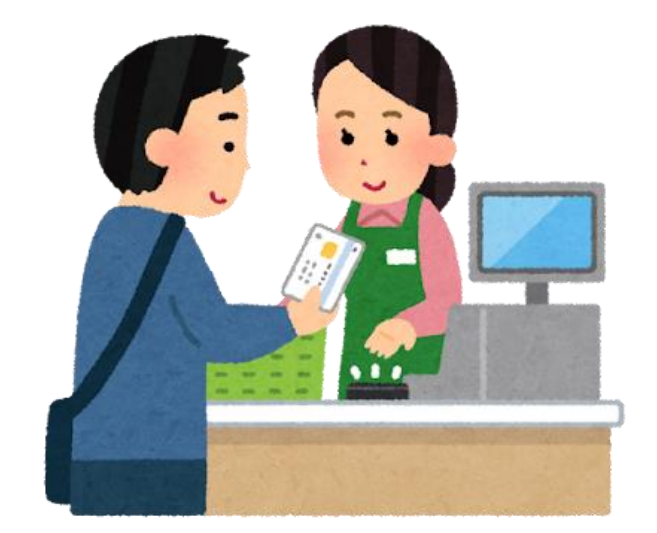

# ★『資格情報のお知らせ』について

# 【実施していただきたいこと】

I.『資格情報のお知らせ』ダウンロード方法
2.『資格情報のお知らせ』の確認について

# ★『資格情報のお知らせ』 について

### I.『資格情報のお知らせ』

2024年12月2日より、  $(\mathbf{I})$ 行の健康保険証の 現 息発1 します よ 2 マイナンバ 登録を  $\boldsymbol{\mathcal{O}}$ いただくため いただくために「資格 「報のお知らせ」をダウ ロード・印刷していただ 認 情 F ます (ダウンロード期間: 2024年10月25日~11月末まで)

| (2)                                                                                                    |                                                                                                    |
|----------------------------------------------------------------------------------------------------|----------------------------------------------------------------------------------------------------|
| 健保 太郎 様                                                                                                    | SAMPLE                                                                                                    |
| a                                                                                                    | AT グループ健康保険組合<br>(保険者番号) 06231245<br>愛知県名古屋市昭和区円上町99番99号                                                                |
| 資格情報のお知ら                                                                                                    | t                                                                                                    |
| あなたの加入する健康保険の資格情報を下記のとおりお知ら<br>なお、このお知らせのみでは受診できません。                                                                                                    | せします。                                                                                                    |
|                                                                                                    |                                                                                                    |
| 記符 〇〇 番符 〇〇〇〇 (枝飛) 00                                                                                                    |                                                                                                    |
| 氏名 健保 太郎                                                                                                    |                                                                                                    |
| フリガナ ケンボ タロウ                                                                                                    |                                                                                                    |
| 負担割合                                                                                                    |                                                                                                    |
| 資格取得年月日 平成○年○月○日                                                                                                    |                                                                                                    |
| 保険者名 ATグループ健康保険組合                                                                                                    |                                                                                                    |
| マイナ保険証の読み取りができない例外的な場合について<br>をマイナ保険証とともに医療機関等の受付で批示することで<br>をお持ちでない方は、この文章をマイナ保険証とともに医療<br>いただけます)。<br>なお、現在、医療保険のデータベースに登録されている<br>次のとおりです(12桁のうち下4桁のみ表示)。万が一、表<br>の個人番号(マイナンバー)の下4桁と一致していない場合 | 「は、スマートフォンの資格情報画面<br>受診いただけます(スマートフォン<br>機関等の受付で提示することで受診<br>っなたの個人番号(マイナンバー)は<br>示されている下4桁の数字が、ご自分<br>には、保険者までご連絡ください。 |
| **** **** 705                                                                                                    | 4                                                                                                    |
|                                                                                                    | 資格情報のお知らせ<br>会知〇年〇日〇日発行                                                                                                 |
| 石を切り取ってこ利用いたたくこともできます<br>(このお知ら社のみつけ悪勢できます))                                                                                                    | ATグループ健康保険組合                                                                                                    |
| (このお知らせのみでは交郎できません)                                                                                                    | (保険者番号)06139999 記号 ○ 番号 ○○○ (技術) 00 氏名 健保 太郎 負担割合 受診の際にはマイナ保険証があわせて必要です                                                 |
|                                                                                                    | 負担割合<br>受診の際にはマイナ保険証があわせて必要です                                                                                           |

# I.『資格情報のお知らせ』

### ①『ユーザーID·仮パスワード』の確認

・IO月分WEB給与支給明細書の「お知らせ」欄に 「けんぽマイページ」新規登録用の「ユーザーID」と 「パスワード」を記載

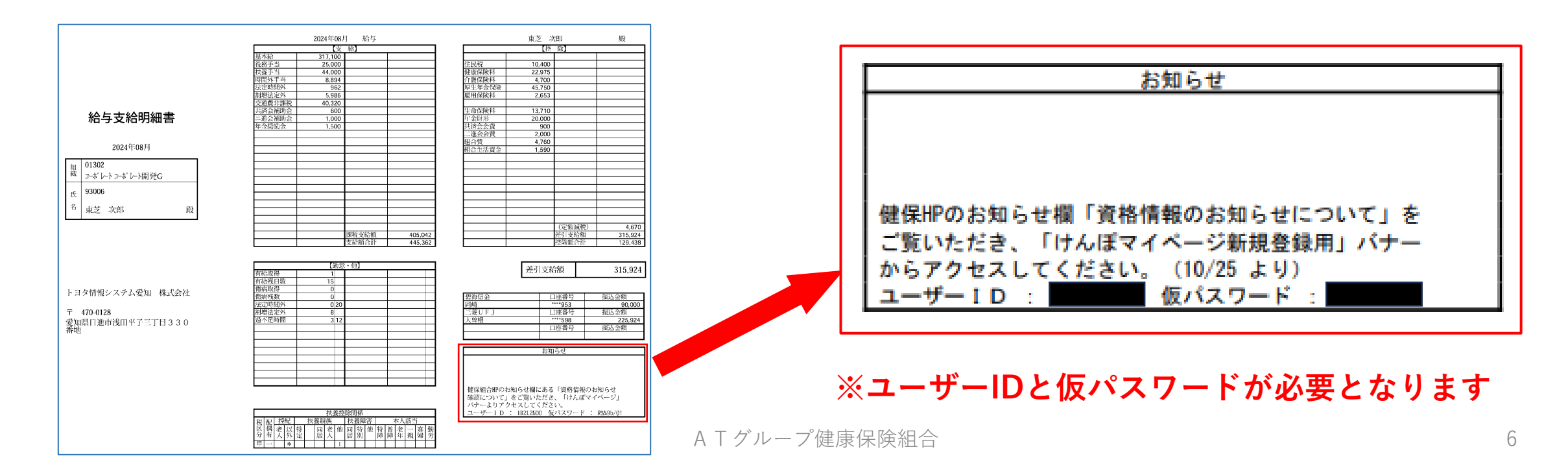

②『けんぽマイページ』登録の準備

・けんぽHPにもお
 知らせ欄に登録方
 法を記載します。
 (10/25ょり公開)

・はじめに、2のけ んぽマイページ新 規登録用バナーか ら進めてください。

| ATグループ健康保険組合                                           | <b>∧T</b> group |                                                  |
|--------------------------------------------------------|-----------------|--------------------------------------------------|
| <b>組合員専用HP ログイン</b><br><b>R</b> 険証に記載されている8桁の          | 📢 お知ら           | t Information<br>シー覧                             |
| 保険者番号を入力してくたさい。                                        | 2024/10/25      | 「資格情報のお知らせ」について(確認のお願い)(                         |
| パスワード(保険者番号)                                           | 2024/08/07      | «産業医から意見書や指示書が出た方»ADVANTAGE HARMONYの利用方<br>法について |
| ログイン                                                   | 2024/06/01      | 【直営診療所】 医療情報取得加算について                             |
|                                                        | 2024/06/01      | 【直営診療所】 診療所での診療報酬明細の発行について                       |
| ATグループ・ATビジネス・愛知トヨタEAST・愛知ト                            | 2024/06/01      | 【直営診療所】 一般名処方加算について                              |
| ヨタWEST・愛知クレジットサーヒス・トヨタL&F中<br>部・愛知スズキ販売・アトコ・トヨタレンタリース愛 | 2024/04/25      | 『みんなで禁煙チャレンジ2023』を実施しました                         |
| 知・名古屋友豊・トヨタ情報システム愛知・トヨタホ<br>ーム愛知・トランサット・任意継続被保険者       | 2024/04/02      | ホテルアソシア高山リゾートの2024年度の予約方法(料金表)を更新しました            |
|                                                        | 2024/04/01      | 健康宣言チャレンジ事業所に認定されました                             |
| 1+11===================================                | 2024/03/30      | データヘルス計画 第3期計画書                                  |
|                                                        | 2024/03/27      | 小林製薬社製「紅麹原料」不使用のお知らせ                             |
| 资格结构 计 中心 中心 中心 中心 中心 中心 中心 中心 中心 中心 中心 中心 中心          | 2024/03/19      | エイズ及び性感染症予防啓発リーフレットのご案内                          |
| 夏間時にのの知うと利力で受いた                                        | 2024/03/12      | 「健康経営優良法人2024」に認定されました                           |
|                                                        | 2023/12/07      | 2023年度環境認証「エコアクション21」中間・拡大審査結果のお知らせ              |
| トナム・デライページ                                             | 2023/10/01      | 健康保険証等の氏名や住所表記における「外字対応」が終了となります                 |
|                                                        | 2023/08/10      | パートナーシップ構築宣言                                     |
| 資格構成のお知らせ 通常ログイン用                                      |                 |                                                  |

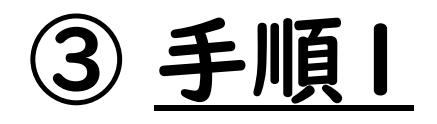

- ①「新規登録用」バナーをクリック
- ② 新規利用登録のメールアドレス欄にメールアドレスを入力 (個人用メールアドレスを推奨)
- ③ <送信する>をクリック

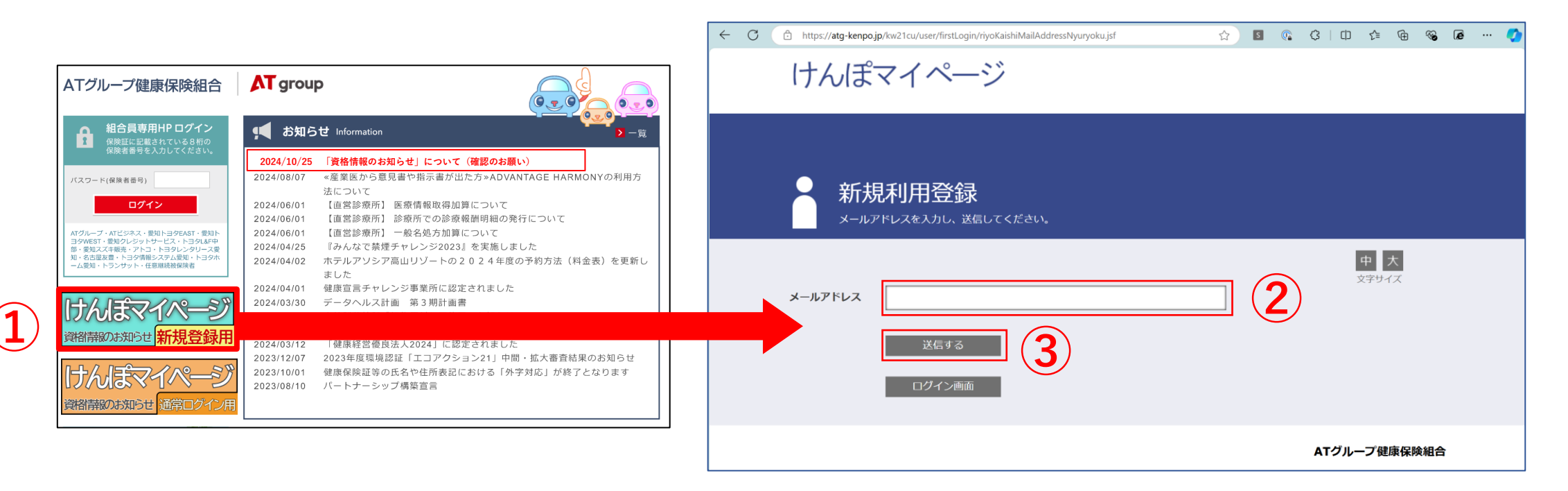

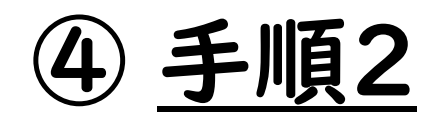

利用登録手続きのご案内

■□ 利用登録手続きのご案内 □■

ATグループ健康保険組合です。

利用登録手続きを依頼された方へお知らせしています。

以下のURLにアクセスして、利用登録の手続きを行ってください。

\${初回ログイン:%%URL%%}

※URLの有効期限は3時間です。有効期限を過ぎた場合、お手数ですがメールアドレスの登録からやり直してください。

※本メールに覚えかない場合は、大変お手数ですが本メールを破棄してください。

※本メールには返信できません。

ATグループ健康保険組合

 入力したメールアドレス 宛に「利用登録手続き のご案内」メールが届 きます。

 ② 受信した「利用登録手 続きのご案内」メール 内のURLにアクセスし ます。

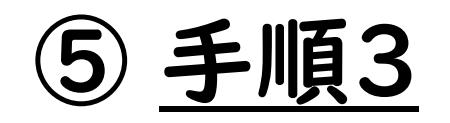

💻 新規利用登録

| 健康マイポータル                                                                                                    | KW2I-Connect      |
|----------------------------------------------------------------------------------------------------|-------------------|
| 新規利用登録<br>#前にお知らせしたログインIDと例はスワードでログインしてください。                                                                                                    |                   |
| 思想にお知らせしたログインIDと板パスワードでログインしてください。          ログインID         仮パスワード         ログイン         ログイン         単調整器がお済みの方はこちらから利用登録を開始してください。         本人施想ページへ | <u>申</u><br>文字サイズ |
|                                                                                                    | ATグループ健康保険組合      |

 「WEB給与支給明細お 知らせ欄]に記載され ているログインIDと仮 パスワードを入力して< ログイン>ボタンをク リックします。

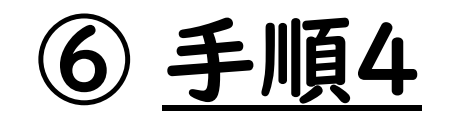

■ 利用者情報入力

| 健康マ        | イポータル                          | KW21-Connect   |
|------------|--------------------------------|----------------|
|            | 者情報入力<br>۶イン40、バスワードを入力してください。 |                |
|            |                                | 中 大            |
| 新ログインID    |                                |                |
| 新パスワード     |                                |                |
| 新バスワード(確認) |                                |                |
| メールアドレス    | mail050@ubsc.com               |                |
| ニックネーム     | テスト5 0本人                       |                |
|            | <b>2</b> 22                    |                |
|            |                                | A T グループ健康保険組合 |

 ログインIDと仮パス ワードが認証されると、 「利用者情報入力」画 面で表示されるので、 新ログインID、新パス ワード、ニックネームを 入力し、<登録>ボタン をクリックします。

> **ID:**英小文字 8文字以上 PASS:英小文字 8文字以上 (いずれも数字可、記号不可)

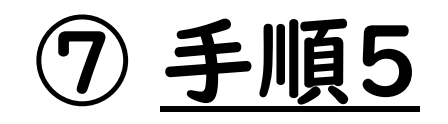

#### ■ 利用者情報登録完了

| 健康マイポータル                                 | KW21-Connect            |
|------------------------------------------|-------------------------|
| 利用者情報登録完了<br>利用書類の完了しました、ログイン画面へ進んでください。 |                         |
|                                          | 中<br>文 <del>本サ</del> イズ |
| 利用者情報登録完了                                |                         |
| ログイン開発                                   |                         |
|                                          | ATグループ健康保険組合            |

# ① 登録が完了すると「利 用登録完了のご案内」 メールが届きます。

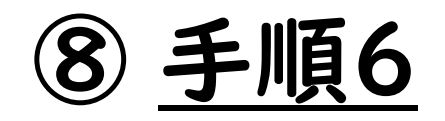

≥ 利用登録完了のご案内

■□ 利用登録完了のご案内 □■

ATグループ健康保険組合です。

利用登録の手続きが完了しました。

以下のURL よりログインして Web サービスをご利用ください。

https://ドメイン名/kw21cu/user/login.jsf

※本メールに覚えがない場合は、大変お手数ですが本メールを破棄してください。 ※本メールには返信できませんのでご了承願います。

ATグループ健康保険組合

 入力したメールアドレス 宛に「利用登録完了の ご案内」メールが届き ます。

 ②「利用登録完了のご案 内」メール内のURLに アクセスします。

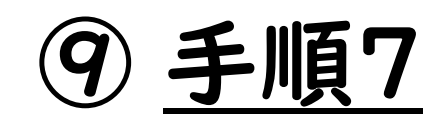

💻 ログイン

| 健康マイポータル                                                                                                    | ⊗ KW2I-Connect                                                                                                    |
|----------------------------------------------------------------------------------------------------|----------------------------------------------------------------------------------------------------|
|                                                                                                    |                                                                                                    |
|                                                                                                    |                                                                                                    |
| 「UBS提家原始組合」のアカウントでログインできます。<br>ログインID<br>「パスワード<br>ロジイン<br>パスワードを忘れた方はこちら<br>ユーザー空球が構成でない方は利用空球を行ってください。<br>新築利用器段<br>当サイトはSSL暗号化遺信に対応しています。 | 1 K 2<br>1 K 1<br>1 K 1<br>1 |
| SSUTLS217 ?                                                                                                    |                                                                                                    |
|                                                                                                    | ATグループ健康保険組合                                                                                                    |

#### 「ログイン」画面で設定 したログインID、パス ワードを入力して<ログ イン>ボタンをクリック すると、「けんぽマイ ページ」画面が表示さ れます。

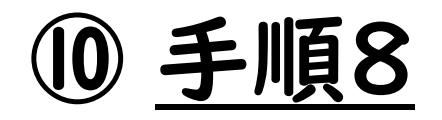

| ← C 🗈 https://atg-kenpo.jp/kw21cu/user/oneTimePasswd/authEncryptKey.jsf 🖉 ☆ 😰 💿                                                                                                    | ¢   Ф | ć≞ ⊕                | <b>⊥</b> ₀ ⊗ | æ | "@ 🇳 |
|----------------------------------------------------------------------------------------------------|-------|---------------------|--------------|---|------|
| けんぽマイページ                                                                                                    |       |                     |              |   |      |
|                                                                                                    |       |                     |              |   |      |
| 暗証キーをご登録のメールアドレスへ送信しました。<br>メールに記載している暗証キーを入力して、ログインを行ってください。<br>※暗証キーを入力するまでごのページは閉じないでください。                                                                                                    |       | 中<br>文字サ-           | 大<br>(ズ      |   |      |
| kazu.ichikawa@gmail.com<br>暗証キー<br>ログイン                                                                                                    |       |                     |              |   |      |
| <ul> <li>この暗証キーは今回1回限り有効です。</li> <li>この暗証キーは約10分間有効です。ご登録いただいているメールアドレスの受信ボックスを<br/>10分以内にご確認ください。</li> <li>メールが届かない場合は、「迷惑メール」フォルダに入っていないかご確認ください。</li> <li>・暗証キーが届いていない場合や、10分以上経過した場合は、暗証キー再請求を行ってください。</li> <li>暗証キー再請求</li> </ul> |       |                     |              |   |      |
|                                                                                                    | AT    | グループ <mark>健</mark> | 康保険組合        | à |      |

 登録したメールアドレス に届いている暗証キー を入力して<ログイン> ボタンをクリックすると、 「けんぽマイページ」画 面が表示されます。

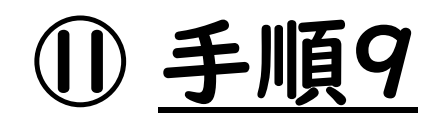

| けんぽマイページ  | 照日ロウイン日時2024/10/16 18:24:04 ログアウト<br>ようごそご本人さん ログアウト                                                                                                    |
|-----------|----------------------------------------------------------------------------------------------------|
| Home      |                                                                                                    |
| 1.87      | •         •         •         •         •         •         •         •         •         •         •         •         •         •         •         •         •         •         •         •         •         •         •         •         •         •         •         •         •         •         •         •         •         •         •         •         •         •         •         •         •         •         •         •         •         •         •         •         •         •         •         •         •         •         •         •         •         •         •         •         •         •         •         •         •         •         •         •         •         •         •         •         •         •         •         •         •         •         •         •         •         •         •         •         •         •         •         •         •         •         •         •         •         •         •         •         •         •         •         •         •         •         •         •         •         •         • |
|           | 中 大 <b>?</b>                                                                                                    |
| 資格偏報のお知らせ | 2797ズ ヘルプ<br>プロフィール設定<br>パスワード変更                                                                                                    |
| Home      |                                                                                                    |
|           | ATグループ健康保険組合                                                                                                    |

「けんぽマイページ」画面で
 <資格情報のお知らせ>を
 クリックします。

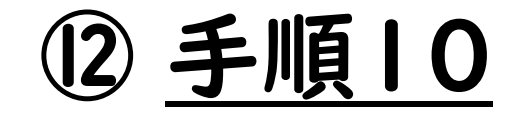

#### ① <資格情報のお知らせ>をダ ウンロードします。

|     |           | 明書一覧             | 1ます。     |            |                                   |
|-----|-----------|------------------|----------|------------|-----------------------------------|
|     |           |                  |          |            | 中 大 ?<br>文字サイズ ヘルプ                |
|     |           |                  |          | 1件~4件(全4件) | $\ll$ $\langle$ 1 $\rangle$ $\gg$ |
| 分類  | 帳票名       | 公開期限             | ダウンロード日時 | 状態         | ダウンロード                            |
| 通知書 | 資格情報のお知らせ | 2024/11/30 23:59 |          | 未ダウンロード    | click                             |

 
 ② ダウンロードしたファイルを 開く際は、 パスワードの入力が必要です。

 パスワード:06231245

# 13 手順|| ※資格情報の紙を印刷したら完了です

|                                                                                                    |                                                                                                    |                                                                                                    | _                                                                            |
|----------------------------------------------------------------------------------------------------|----------------------------------------------------------------------------------------------------|----------------------------------------------------------------------------------------------------|------------------------------------------------------------------------------|
| 保太                                                                                                    | こ郎 様                                                                                                    | SAMPL                                                                                                    | E                                                                            |
|                                                                                                    |                                                                                                    | A T グループ練事役院                                                                                                    | 組合                                                                           |
|                                                                                                    |                                                                                                    | (保険者番号) 062312                                                                                                    | 4 5                                                                          |
|                                                                                                    |                                                                                                    | 愛知県名古屋市昭和区円上町99番9                                                                                                    | 9号                                                                           |
|                                                                                                    |                                                                                                    |                                                                                                    |                                                                              |
|                                                                                                    |                                                                                                    |                                                                                                    |                                                                              |
|                                                                                                    |                                                                                                    | 姿故棲却のお知らせ                                                                                                    |                                                                              |
|                                                                                                    |                                                                                                    | 員俗旧報のわ知らせ                                                                                                    |                                                                              |
| かたの                                                                                                    | 加入する健康保険の                                                                                                    | D資格情報を下記のとおりお知らせします。                                                                                                    |                                                                              |
| はお、こ                                                                                                    | のお知らせのみでは                                                                                                    | は受診できません。                                                                                                    |                                                                              |
| Г                                                                                                    | 記号 00                                                                                                    | 番号 0000                                                                                                    |                                                                              |
|                                                                                                    |                                                                                                    | (枝番) 00                                                                                                    |                                                                              |
|                                                                                                    | 氏名                                                                                                    | 健保 太郎                                                                                                    |                                                                              |
|                                                                                                    | フリガナ                                                                                                    | f)) f / g o f                                                                                                    |                                                                              |
|                                                                                                    | 負担割合                                                                                                    | WACKORO BOD                                                                                                    |                                                                              |
| -                                                                                                    | 質悟取行中月日                                                                                                    | 平成〇年〇月〇日                                                                                                    |                                                                              |
|                                                                                                    | 保険有名                                                                                                    | A19ルーク健康保険相合                                                                                                    |                                                                              |
| スマー<br>で、ご自                                                                                               | -トフォンをお持ちの<br>身の健康保険の資格<br>ー マイナ:                                                                                                    | O方は、以下の二次元コードからマイナボータルにログインすること<br>各情報を確認することができます。ぜひご活用ください。<br>ボータルへのアクセス・ダウンロードはこちら ー                                                                                                    |                                                                              |
| スマー<br>で、ご自                                                                                               | -トフォンをお持ちの<br> 身の健康保険の資格<br>  ー マイナ:                                                                                                    | Dカは、以下の二次元コードからマイナボータルにログインすること<br>各情報を確認することができます。ぜひご活用ください。<br>ボータルへのアクセス・ダウンロードはこちら ー                                                                                                    |                                                                              |
| スマー<br>で、ご自                                                                                               | - トフォンをお持ちの<br> 身の健康保険の資格<br>  - マイナ                                                                                                    | カカは、以下の二次元ヨードからマイナボータルにログインすること<br>材情像を確認することができます。ぜつご活用ください。<br>ボータルへのアクセス・ダウンロードはこちら –                                                                                                    |                                                                              |
| スマー<br>で、ご自<br>マイナ                                                                                        | - トフォンをお持ちの<br> 身の健康保険の資格<br>- マイナ:<br>                                                                                                    | カオは、以下の二次元コードからマイナボータルにログインすること<br>路備集を確認することができます。ぜひご活用ください。<br>ボータルへのアクセス・ダウンロードはこちら –                                                                                                    |                                                                              |
| スマー<br>で、ご自<br>マイナナ<br>をマイナ                                                                               | -トフォンをお持ちの<br>身の健康保険の資格<br>- マイナ:<br>- (保険証の読み取りが<br>(保険証とともに医療                                                                                                    | つ方は、以下の二次元コードからマイナボータルにログインすること<br>溶情像を確認することができます。ぜひご活用ください。<br>ボータルへのアクセス・ダウンロードはこちら –                                                                                                    |                                                                              |
| スマー<br>で、ご自<br>をマイナナち                                                                                     | -トフォンをお持ちの<br>身の健康保険の資格<br>- マイナ:<br>- 保険証の読み取りが<br>- 保険証とともに医療<br>でない方は、この文                                                                                                    | つ方は、以下の二次元コードからマイナボータルにログインすること<br>溶情像を確認することができます。ぜつご活用ください。<br>ボータルへのアクセス・ダウンロードはこちら ー                                                                                                    |                                                                              |
| スマー<br>で、ご<br>ママイ<br>おただけ                                                                                 | -トフォンをお持ちの<br>身の健康保険の資格<br>- マイナ:<br>- 保険証の読み取りが<br>保険証とともに医療<br>っでない方は、この文<br>ります)。                                                                                                    | つ方は、以下の二次元コードからマイナボータルにログインすること<br>溶情像を確認することができます。ぜひご活用ください。<br>ボータルへのアクセス・ダウンロードはこちら –<br>「「「」」」」」<br>「」」」」」<br>「」」」」」<br>「」」」」」<br>「」」」」」<br>「」」」」」<br>「」」」」」<br>「」」」」」<br>「」」」」」<br>「」」」」」<br>「」」」」」<br>「」」」」」<br>「」」」」」<br>「」」」」」」<br>「」」」」」」<br>「」」」」」」<br>「」」」」」」<br>「」」」」」」<br>「」」」」」」<br>「」」」」」」」<br>「」」」」」」」<br>「」」」」」」」<br>「」」」」」」」<br>「」」」」」」<br>「」」」」」」<br>「」」」」」」<br>「」」」」」」<br>「」」」」」」<br>「」」」」」<br>「」」」」」」<br>「」」」」」<br>「」」」」」<br>「」」」」」<br>「」」」」」<br>「」」」」<br>「」」」」」<br>「」」」」<br>「」」」」」<br>「」」」」<br>「」」」」<br>「」」」」<br>「」」」」<br>「」」」」<br>「」」」」<br>「」」」」<br>「」」」」<br>「」」」」<br>「」」」」<br>「」」」<br>「」」」<br>「」」」」<br>「」」」<br>「」」<br>「」」」<br>「」」」<br>「」」<br>「」」<br>「」」」<br>「」」<br>「」」」<br>「」」」<br>「」」<br>「」」<br>「」」」<br>「」」」<br>「」」」<br>「」」<br>「」」」<br>「」」」<br>「」」<br>「」」<br>「」」<br>「」」<br>「」」<br>「」」<br>「」」」<br>「」」<br>「」」」<br>「」」」<br>「」」」<br>「」」<br>「」」」<br>「」」」<br>「」」<br>「」」」<br>「」」」<br>「」」」<br>「」」」<br>「」」」<br>「」」」<br>「」」<br>「」」」<br>「」」」<br>「」」<br>「」」<br>「」」」<br>「」」<br>「」」<br>「」」<br>「」」<br>「」」<br>「」」<br>「」」<br>「」」<br>「」」<br>「」」<br>「」」<br>「」」<br>「」<br>「 |                                                                              |
| スマー<br>で、ご自<br>をマイナナちけ<br>いた い                                                                            | -トフォンをお持ちの<br>身の健康保険の資格<br>- マイナ:<br>- マイナ:<br>- ママン:<br>- ママン:<br>- ママン                                             | つけは、以下の二次元ヨードからマイナボータルにログインすること<br>結構を確認することができます。ぜつご高用ください。<br>ボータルへのアクセス・ダウンロードはこちら ー                                                                                                    |                                                                              |
| ママン<br>で、ご自<br>イイナちけ<br>おい<br>なのと                                                                         | -トフォンをお持ちの<br>身の健康保険の資格<br>- マイナ:<br>- 保険証の読み取りが<br>-保険証とともに医療<br>でない方は、この文<br>すます)。<br>現在、医療保険のラキ                                                                                                    | つけは、以下の二次元ヨードからマイナボータルにログインすること<br>路備後を確認することができます。ぜつご高用ください。<br>ボータルへのアクセス・ダウンロードはこちら ー                                                                                                    |                                                                              |
| で、 ををかれ 欠の個人 ケイガード なの個人 ママおた おのとし かんしょう                                                                   | -トフォンをお持ちの<br>身の健康保険の資格<br>- マイナ:<br>- (保険証の読み取りが<br>- 保険証とともに医療<br>っでない方は、この文<br>すます)。<br>現在、医療保険のうち<br>5号 (マイナンバー)                                                                                                    | つけは、以下の二次元コードからマイナボータルにログインすること<br>路備後を確認することができます。ぜつご活用ください。<br>ボータルへのアクセス・ダウンロードはこちら ー                                                                                                    |                                                                              |
| ママン ママおたて なの個人                                                                                            | <ul> <li>トフォンをお持ちの</li> <li>身の健康保険の資格</li> <li>ーマイナ:</li> <li>保険証の読み取りが</li> <li>マでない方は、この文<br/>ります)。</li> <li>現在、医療保険のラ</li> <li>5号 (マイナンバー)</li> </ul>                                                                                                    | つ方は、以下の二次元コードからマイナボータルにログインすることなり得後を確認することができます。ぜつご活用ください。<br>ボータルへのアクセス・ダウンロードはこちら ー           ・・・・・・・・・・・・・・・・・・・・・・・・・・・・・・・・・・・・                                                                                                    |                                                                              |
| スマー自<br>ママイ特だ なの個人番                                                                                       | -トフォンをお持ちの<br>身の健康保険の資格<br>- マイナ:<br>- ペイナ:<br>- ペーナ:<br>- ペーナ:<br>- ペーナ                                             | やない 以下の二次元コードからマイナボータルにログインすること<br>諸博を確認することができます。ぜつご話用ください。<br>ボークルへのアクセス・ダウンロードはこちら ー                                                                                                    |                                                                              |
| スマー自 ママおた なの個人                                                                                            | -トフォンをお持ちの<br>身の健康保険の資格<br>- マイナ:<br>- 保険証の読み取りが<br>- 保険証とともに医療<br>ってない方は、この文<br>すます)。<br>現在、医療保険のデ<br>らりです(12桁のうち<br>ら号 (マイナンバー)                                                                                                    | Drack, UK PROLEKTER – NANOVAL STANDARD AND AND AND AND AND AND AND AND AND AN                                                                                                    |                                                                              |
| ス で、 ママおれた なの個人 イイ特がだ およと者                                                                                | -トフォンをお持ちの<br>身の健康保険の資格<br>- マイナ:<br>- マイナ:<br>- マイナ:<br>- マイナ:<br>- マイナ:<br>- マイナ:<br>- マイナ:<br>- マイナ:<br>- マイナ:<br>- マイナ:<br>- マイナ:<br>- マイナ:<br>- マイナンバー)                                                                                                    | つたは、以下の二次元コードからマイナボータルにログインすること<br>路備後を確認することができます。ぜつご話用ください。<br>ボークルへのアクセス・ダウンロードはこちら ー                                                                                                    |                                                                              |
| ス で、 ママをおた なの個人 4 4 4 4 4 4 4 4 4 4 4 4 4 4 4 4 4 4 4                                                     | -トフォンをお持ちの<br>身の健康保険の資格<br>- マイナ:<br>- マイナ:<br>- マーマー:<br>- マーマー:<br>- マーマー:<br>- マーマー:<br>- マーマー:<br>- マーマー:<br>- マーマー:<br>- マーマー:<br>- マーマー:<br>- マーマー:<br>- マーマー:<br>- マーマー:<br>- マーマー:<br>- マーマー:<br>- マーマー:<br>- マーマー:<br>- マーマー:<br>- マーン:<br>- マーン:<br>- マーン:<br>- マーン:<br>- マーン:<br>- マーン:<br>- マーン:<br>- マーン:<br>- マーン:<br>- マーン:<br>- マーン:<br>- マーン:<br>- マーン:<br>- マーン:<br>- マーン:<br>- マーン:<br>- マーン:<br>- マーン:<br>- マーン:<br>- マーン:<br>- マーン:<br>- マーン:<br>- マーン:<br>- マーン:<br>- マーン:<br>- マーン:<br>- マーン:<br>- マーン:<br>- マー:<br>- マー:<br>- マ         | の方は、以下の二次元ヨードからマイナボータルにログインすること<br>と確保を確認することができます。ぜつご活用ください。<br>ボータルへのアクセス・ダウンロードはこちら ー                                                                                                    | 月難行。                                                                         |
| スで、 マママおただ なの個人 オイナキちけ ない まま                                                                              | -トフォンをお持ちの<br>- トフォンをお持ちの<br>- タイナ:<br>- マイナ:<br>- マーマイナ:<br>- マーマーナ:<br>- マーマーナ                                                                                                    | ウカは、以下の二次元ヨードからマイナボータルにログインすること     Sff 標を確認することができます。ぜつご高用ください。     ボータルへのアクセス・ダウンロードはこちら ー                                                                                                    | 1 蒐組分子 1 差組分子 1 差組分子 1 差組分子 1 差組分子 1 多 9 9 9 9 9 9 9 9 9 9 9 9 9 9 9 9 9 9   |
| ス、<br>ママン<br>ママン<br>ママン<br>ママン<br>ス、<br>ママン<br>ママン<br>ママン<br>ママン<br>ママン<br>ママン<br>ママン<br>ママン<br>ママン<br>ママ | -トフォンをお持ちの<br>身の健康保険の資格<br>- マイナ:<br>- 保険証の読み取りが<br>-保険証とともに医療<br>ってない方は、この文<br>ます)。<br>現在、医療保険のラち<br>30です(12桁のうち<br>50です(12桁のうち<br>50です(12桁のうち<br>50です(2桁のうち<br>50です(2桁のうち<br>50です(2桁のうち)<br>50です(2桁のうち)<br>50です(2桁のうち)<br>50です(2桁のうち)<br>50です(2桁のうち)<br>50です(2桁のうち)<br>50です(2桁のうち)<br>50です(2桁のうち)<br>50です(2桁のうち)<br>50です(2桁のうち)<br>50です(2桁のうち)<br>50です(2桁のうち)<br>50です(2桁のうち)<br>50です(2桁のうち)<br>50です(2桁のうち)<br>50です(2桁のうち)<br>50です(2桁のうち)<br>50です(2桁のうち)<br>50です(2000)<br>50です(2000)<br>50で<br>50<br>50<br>50<br>50<br>50<br>50<br>50<br>50<br>50<br>50                                                                                                    | ウカは、以下の二次元コードからマイナボータルにログインすること     S階層を確認することができます。ぜつご話用ください。     ボータルへのアクセス・ダウンロードはこちら ー                                                                                                    | 1 蒐組<br>2 項<br>2 9 9 00                                                      |
| スマご自<br>マー自<br>ナナナなの個人番<br>オ<br>オ                                                                         | -トフォンをお持ちの<br>身の健康保険の資格<br>- マイナ:<br>- マイナ:<br>- マイ:<br>- マイ:<br>- マイ:<br>- マイナ:<br>- マイ:<br>- マイ:<br>- マー:<br>- マー       | ウカは、以下の二次元コードからマイナボータルにログインすること     諸情象を確認することができます。ぜつご筋用ください。     ボータルへのアクセス・ダウンロードはこちら ー     「「クルへのアクセス・ダウンロードはこちら ー     「できない例外的な場合については、スマートフォンの変格情報画面     探閲等の受付で提示することで受診いただけます(スマートフォン     文室をマイナ保険証とともに医療機関等の受付で提示することで受診     データベースに登録されている <u>あなたの個人番号(マイナンバー)</u> は     ちゃ析のみま示)。万が一、表示されている下4桁の数字が、ご自分     の下4桁と一板していない場合には、保険者までご連絡ください。     **** **** 7054     「「保険者参り061399     」     「」の一、「「」」の一、「」」の一、「」」の一、「」の一、「」の一、「」の一、「                                                                                                    | 1発行<br>)<br>)<br>(1)<br>(1)<br>(1)<br>(1)<br>(1)<br>(1)<br>(1)<br>(1)<br>(1) |
| ス・、 マンド マンド マンド マンド マンド マンド マンド マンド マンド マンド                                                               | -トフォンをお持ちの<br>身の健康保険の資格<br>- マイナ:<br>- マイナ:<br>- マー:<br>- マイナ:<br>- マイナ:<br>- マイナ:<br>- マイナ:<br>- マー:<br>- マー: | ウカは、以下の二次元ヨードからマイナボータルにログインすること     佐備を確認することができます。ぜつご活用ください。     ボータルへのアクセス・ダウンロードはこちら ー                                                                                                    | 1 <b>第</b> 行<br>资租合<br>9 9 9                                                 |
| スマー自<br>サナイオ特だけ おと人番<br>オイ                                                                                | - トフォンをお持ちの<br>- 身の健康保険の資格<br>- マイナ:<br>- マイナ:<br>- マーン:<br>- マーン:<br>-                                              | ウカは、以下の二次元ヨードからマイナボータルにログインすること     路備を確認することができます。ぜつご高用ください。     ボータルへのアクセス・ダウンロードはこちら ー                                                                                                    | 1 発行<br>) 減組合<br>9 9 9                                                       |

#### <資格情報のお知らせ>イメージ

#### ★扶養者への「資格情報のお知らせ」 は、ご家族の方へお渡しください。

スマートフォンなどで印刷が困難な場合 ①ダウンロードして「保存」 ②印刷できるPCなどへメール送付 ③受信したPCなどで印刷

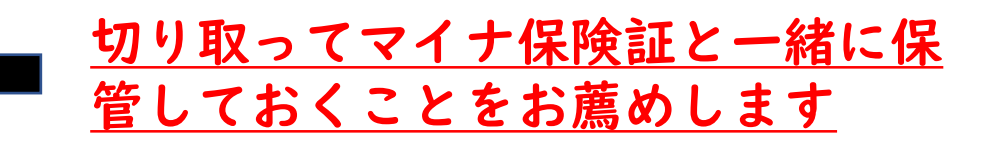

# 2.『資格情報のお知らせ』の確認について

# ①『資格情報のお知らせ』確認のお願い

- •10月25日からダウン ロード可能(印刷可)
- 加入者情報(マイナンバー の下4桁)の確認をお願い します
  - ① マイナンバーの下4桁を確認し てください
  - ② 印刷した資格情報の右下部分を切り取りマイナンバーカードと一緒に保管してください
  - ③ マイナポータルでも健康保険 の資格情報を確認できます

保険者名 ATグループ健康保険組合

スマートフォンをお持ちの方は、以下の二次元コードからマイナポータルにログインすること で、ご自身の健康保険の資格情報を確認することができます。ぜひご活用ください。

- マイナポータルへのアクセス・ダウンロードはこちら -

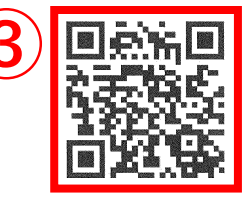

マイナ保険証の読み取りができない例外的な場合については、スマートフォンの資格情報画面 をマイナ保険証とともに医療機関等の受付で提示することで受診いただけます(スマートフォン をお持ちでない方は、この文章をマイナ保険証とともに医療機関等の受付で提示することで受診 いただけます)。

なお、現在、医療保険のデータベースに登録されている<u>あなたの個人番号(マイナンバー)</u>は 次のとおりです(12桁のうち下4桁のみ表示)。万が一、表示されている下4桁の数字が、ご自分 の個人番号(マイナンバー)の下4桁と一致していない場合には、保険者までご連絡ください。

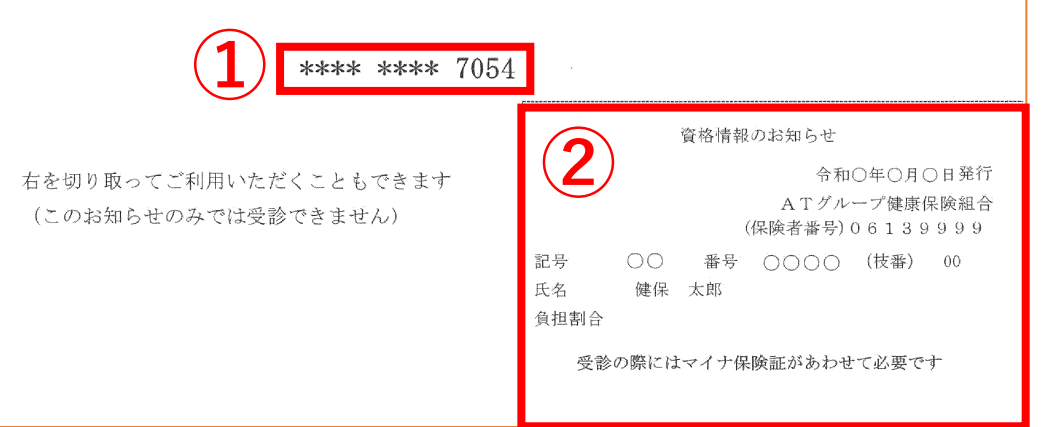

②『マイナンバー下4桁』の確認

●『資格情報のお知らせ』内マイナンバー下4桁 (前頁①)が、ご自身のマイナンバーと同じ番号か をご確認ください。

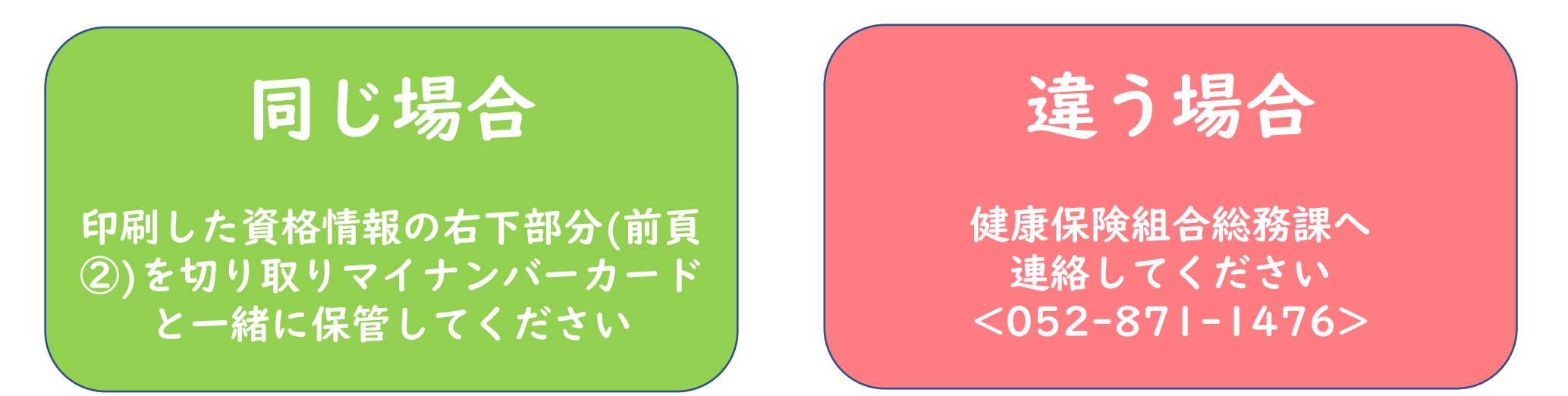

## ③ 『マイナポータルの資格情報』の確認方法

- ●スマートフォンをお持ちの方は、マイナポータルの資格情報画面でご自身の 健康保険の資格情報を把握できます。
- ●オンライン資格情報等システムを導入していない医療機関等の場合に、マイナ保険証とともに提示いただくことで医療機関を受診できます。

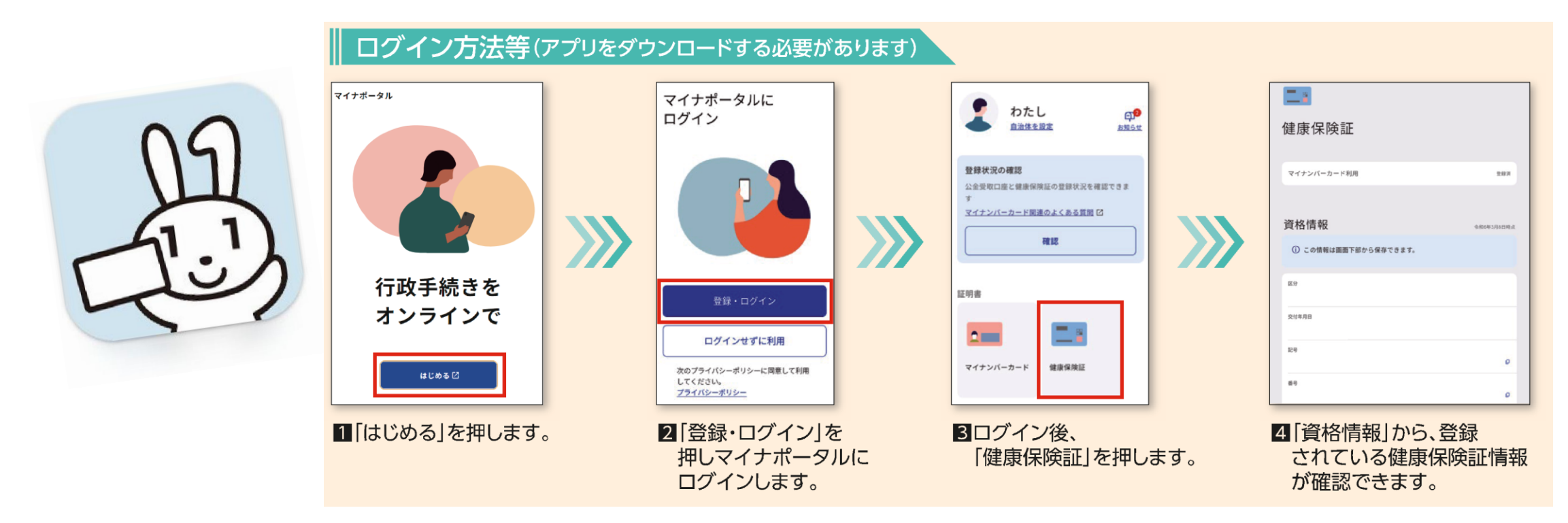

# ④ 『マイナポータルの資格情報』の保存方法

- 「端末に保存」ボタンから資格情報のPDFファイルをスマートフォンに保存できます
- ② このPDF画面の提示で 「資格情報のお知らせ」 に代えることができます ので、ダウンロードして 印刷した紙を持ち歩く必 要はありません。

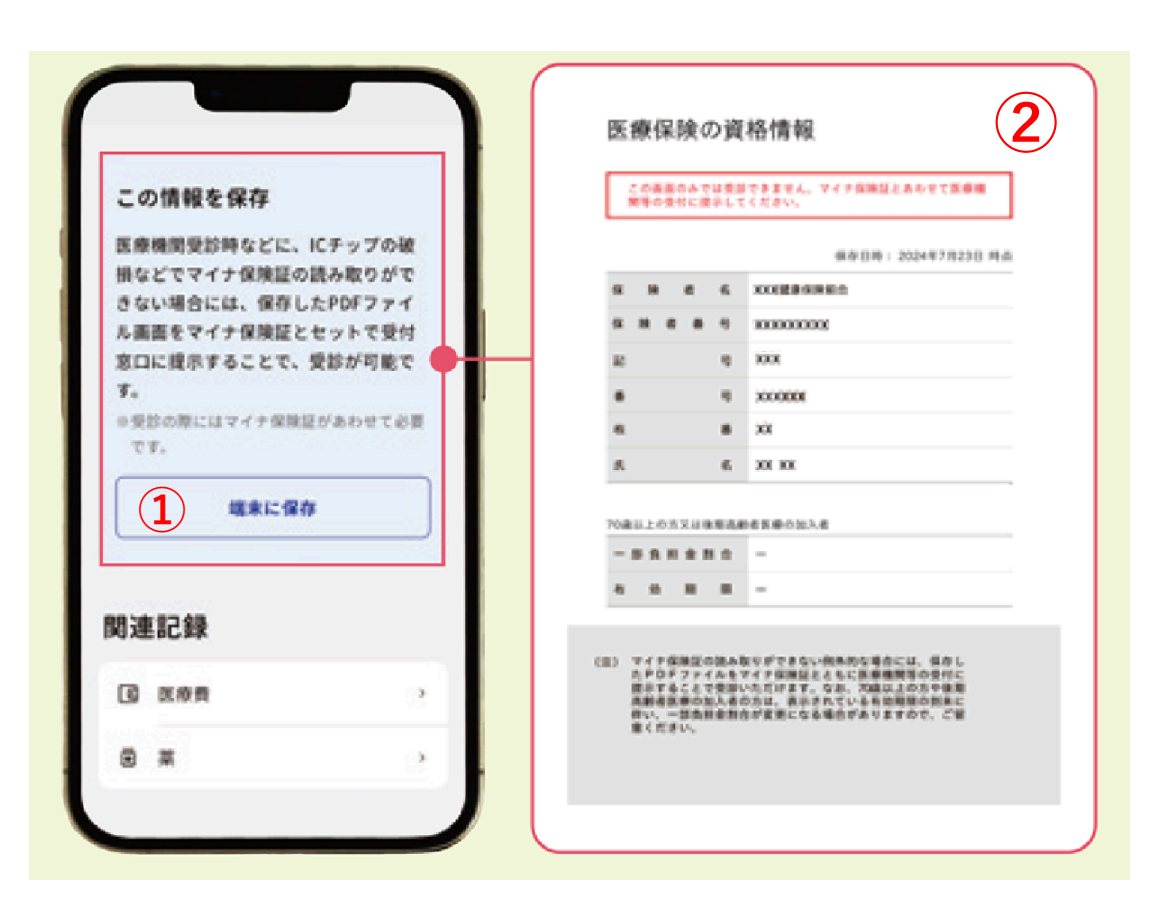